# SKU:SEN0465toSEN0476 (https://www.dfrobot.com/product-2510.html)

(https://www.dfrobot.com/product-2510.html)

# Introduction

This is a sensor that detects oxygen concentration and supports three output modes: analog, I2C, and UART. The probe has been calibrated at the factory, which can quickly and accurately measure the concentration of oxygen in the environment. Can be widely applied to fields like portable devices, air quality monitoring devices, industries, mines, warehouses, and other spaces where the air is not easy to circulate.

The probe adopts the electrochemical principle, has the characteristics of strong anti-interference

ability, high stability, high sensitivity, etc., and the service life is as long as two years. The sensor has 32 modifiable I2C addresses, an integrated temperature compensation algorithm, and a threshold alarm function, It has good compatibility with mainstream main control devices such as Arduino, ESP32, and Raspberry Pi. The easy-to-use Gravity interface, coupled with our sample

code, can quickly build an oxygen concentration detector.

# **Features**

- Factory calibrated, accurate measurement
- High sensitivity, low power consumption
- Excellent stability and antiinterference
- Three output modes: I2C, UART and analog
- Long service life(2 years)
- Compatible with 3.3~5.5V main

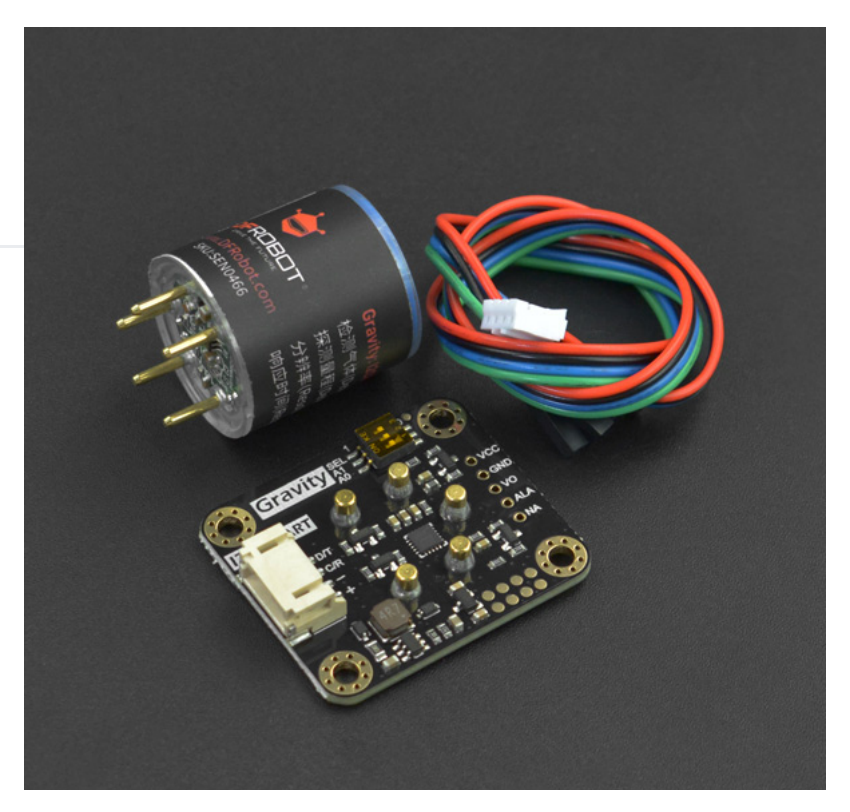

controllers

- 32 modifiable I2C addresses
- Reverse connection protection
- Temperature compensation
- Threshold alarm

# Specification

- Detection Gas: CO, O2, NH3, H2S, NO2, HCL, H2, PH3, SO2, O3, CL2, HF(Need to change different probe)
- Working Voltage: 3.3 ~ 5.5V DC
- Working Current: <5mA
- Output Signal: I2C, UART output (0~3V), analog voltage (see the characteristic parameters of specific probe)
- Working Temperature: -20 ~ 50°C
- Working Humidity: 15 ~ 90%RH (non-condensing)
- Storage Temperature: -20 ~ 50°C

- Storage Humidity: 15 ~ 90%RH (non-condensing)
- Lifespan: >2 years (in the air)
- Adapter Plate Size: 37×32mm

# **Characteristic Parameters**

| SKU                              | SEN0465     | SEN0466     | SEN0467              | SEN0468    | SEN0469  |
|----------------------------------|-------------|-------------|----------------------|------------|----------|
| Gas type                         | 02          | CO          | H2S                  | Cl2        | NH3      |
| Detection<br>range               | (0-25)%Vol  | (0-1000)ppm | (0-100)ppm (0-20)ppm |            | (0-100)p |
| Resolution                       | 0.1%Vol     | 1ppm        | 1ppm                 | 0.1ppm     | 1ppm     |
| V0<br>voltage<br>output<br>range | (1.5-0)V    | (0.6-3)V    | (0.6-3)V             | (2-0)V     | (0.6-3)  |
| Vout1                            | 1.0V@10%vol | 0.9V@200ppm | 1.5V@50ppm           | 1.2V@10ppm | 1.4V@50j |

| Response<br>SKU<br>time (T90) | SENQ4655 | SEN0 <u>4565</u> | SEN <u>Q</u> 467 | SENQ4668 | SEN <u>0</u> 459€ |
|-------------------------------|----------|------------------|------------------|----------|-------------------|
| •                             |          |                  |                  |          | •                 |

| SKU                              | SEN0471    | SEN0472   | SEN0473     | SEN0474   | SEN0475   |
|----------------------------------|------------|-----------|-------------|-----------|-----------|
| Gas type                         | NO2        | O3        | H2          | HCL       | HF        |
| Detection<br>range               | (0-20)ppm  | (0-10)ppm | (0-1000)ppm | (0-10)ppm | (0-10)ppm |
| Resolution                       | 0.1ppm     | 0.1ppm    | 1ppm        | 0.1ppm    | 0.1ppm    |
| V0<br>voltage<br>output<br>range | (2-0)V     | (2-0)V    | (0.6-3)V    | (2-0)V    | (2-0)V    |
| Vout1                            | 1.3V@10ppm | 0.7V@5ppm | 1.3V@500ppm | 0.7V@5ppm | 0.7V@5ppm |
| Response<br>time (T90)           | ≤30S       | ≤120S     | ≤120S       | ≤60S      | ≤60S      |

#### Explanation of VO use:

VO: It means original voltage (linear) after amplifying circuit, rather than concentration value of current environment.

Calculation method: concentration in the current environment N= 200/(Vout1-Vout0)\*(Voutx-Vout0)

Where Vout1 corresponds to Vout1 in the table and Vout0 corresponds to the voltage value of the gas at 0 ppm in the table. Take CO as an example: zero point voltage Vout0 = 0.6V, Vout1 = 0.9V, the current voltage of VO Voutx = 1.2V, then the current concentration in the environment N = 400ppm

Note: The analog output is the original uncalibrated voltage of the probe, the UART/I2C data is factory calibrated, if there is no special requirement, it is recommended to use the calibrated UART/I2C data.

# **Board Overview**

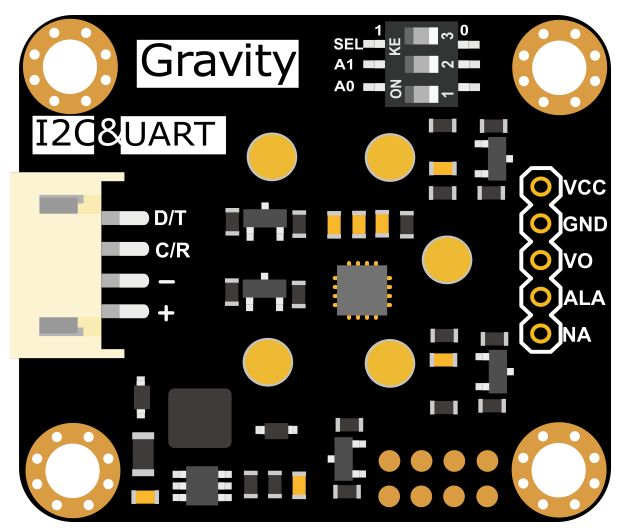

(https://dfimg.dfrobot.com/nobody/wiki/617e7b52992ac13109305c38bd4fbd7c.png) Smart Gas Sensor Terminal

| Label | Name | Function description                          |
|-------|------|-----------------------------------------------|
| 1     | D/T  | I2C data line SDA / UART data transmitting-TX |

| Label | Name<br>C/R | Function description |
|-------|-------------|----------------------|
| 3     | -           | GND -                |

| 4 + Pov | ver supply + (3.3-5V compatible) |
|---------|----------------------------------|
|---------|----------------------------------|

| Label | Name | Function description                                                                                                    |
|-------|------|----------------------------------------------------------------------------------------------------|
| 1     | VCC  | Positive power supply (3.3-5V compatible)                                                                                  |
| 2     | GND  | GND negative power supply                                                                                                  |
| 3     | V0   | The raw voltage output of the gas probe. You can develop your own conversion algorithm based on the original output.       |
| 4     | ALA  | Threshold alarm function, the threshold can be set through API, when exceeding this value, the pin will output high level. |
| 5     | NA   | Reserve custom pins, you can contact us for custom functions.                                                              |

# **Tutorial for Arduino**

Download the program to UNO and open the serial monitor to check the gas concentration.

Note:

- The initial power-on requires more than 5 minutes of preheating. It is recommended to preheat more than 24 hours if it has not been used for a long time.
- After switching the communication mode or changing the I2C address, the system needs to be powered off and on again.

#### Requirements

- Hardware
  - DFRuino UNO R3 (https://www.dfrobot.com/product-838.html) x1
  - DFR0784 Smart Gas Sensor Terminal x1
  - Gas probe x1
  - Jumper wires
- Software

- Arduino IDE (https://www.arduino.cc/en/Main/Software)
- Download and install the DFRobot\_GasSensor Library (https://github.com/DFRobot/DFRobot\_MultiGasSensor) (About how to install the library? (https://www.arduino.cc/en/Guide/Libraries#.UxU8mdzF9H0))

### Acquire data in passive mode

Connection

- - - - - - - - -

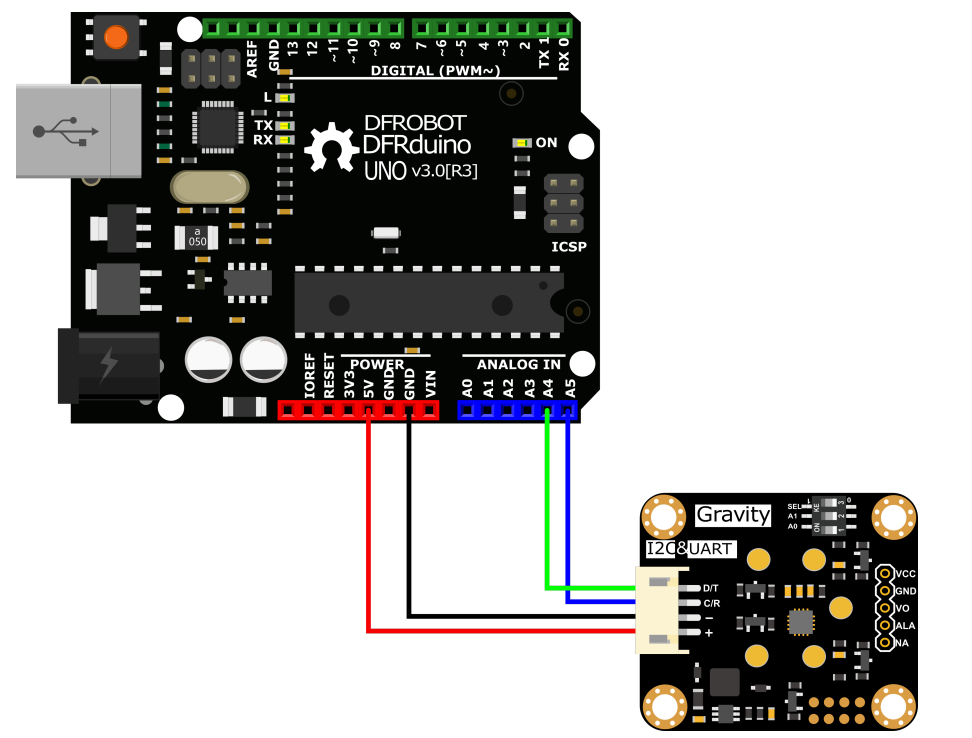

(https://dfimg.dfrobot.com/nobody/wiki/5b8919ea31cafb8d2ddbc0d0ee1627d6.png)

#### Sample code

- Connect the module to the Arduino according to the connection diagram above. Of course, you can also use it with Gravity I/O Expansion Board () to build the project prototype more conveniently and quickly.
- Set the DIP switch SEL on the sensor to 0, and use I2C communication by default.
- The default I2C address is 0x74. If you need to modify the I2C address, You can configure the hardware I2C address through the DIP switch on the module, or run the code to modify the address group to modify the address. The corresponding relationship between the DIP switch and the I2C address parameter is as follows:
  - ADDRESS\_0: 0x77, A0=0, A1=0
  - ADDRESS\_1: 0x76, A0=1, A1=0
  - ADDRESS\_2: 0x75, A0=0, A1=1
  - ADDRESS\_3: 0x74, A0=1, A1=1
- Download and install the DFRobot\_GasSensor Library (https://github.com/DFRobot/DFRobot\_MultiGasSensor) (About how to install the library? (https://www.arduino.cc/en/Guide/Libraries#.UxU8mdzF9H0))

- Open Arduino IDE and upload the following code to Arduino UNO.
- Open the serial port monitor of Arduino IDE, adjust the baud rate to 115200, and observe the serial port print result.

#### Statement

- In this routine, the controller needs to request data from the sensor every time, and then the sensor returns the data.
- Default use I2C communication, mask #define I2C\_COMMUNICATION in the code, and set the dip switch SEL to 1, the sensor is connected to the corresponding port defined by the controller, if use UNO, the blue line is connected to D3 and the green line is connected to D2, if use ESP32, the blue line is connected to IO17 and the green line is connected to IO16. After re-uploading the code, the whole system will be re-powered and will switch to UART communication.
- Turn off temperature compensation by default, modify the code gas.setTempCompensation(gas.ON); , turn on temperature compensation after re-uploading the code

```
/*!
  * @file initiativereport.ino
  * @brief The sensor actively reports all data
  * @n Experimental method: Connect the sensor communication pin to the main control, ther
  * @n Communication mode selection, dial switch SEL:0: IIC, 1: UART
@n I2C address selection, the default I2C address is 0x74, A1 and A0 are combined into 4 1
                | A1 | A0 |
                 0
                    101
                            0x77
                0
                   | 1 | 0x76
                | 1
                   | 0 | 0x75
                | 1
                    | 1 | 0x74 default i2c address
 * On Experimental phenomenon: Print all data via serial port
*/
#include "DFRobot MultiGasSensor.h"
//Enabled by default, use IIC communication at this time. Use UART communication when disc
```

#define I2C\_COMMUNICATION

```
#ITUET IZC COMMUNICATION
#define I2C ADDRESS
                      0x74
 DFRobot GAS I2C gas(&Wire ,I2C ADDRESS);
#else
#if (!defined ARDUINO ESP32 DEV) && (!defined SAMD21G18A )
/**
 UNO:pin 2----RX
     pin 3----TX
*/
 SoftwareSerial mySerial(2,3);
 DFRobot_GAS_SoftWareUart gas(&mySerial);
#else
/**
  ESP32:IO16----RX
       T017----TX
*/
 DFRobot_GAS_HardWareUart gas(&Serial2); //ESP32HardwareSerial
#endif
#endif
void setup() {
 Serial.begin(115200);
   1 • 7 / 1 • / 1
```

```
wnile(!gas.begin())
  {
    Serial.println("NO Deivces !");
   delay(1000);
  }
  Serial.println("The device is connected successfully!");
  gas.changeAcquireMode(gas.PASSIVITY);
  delay(1000);
 gas.setTempCompensation(gas.OFF);
}
void loop() {
  Serial.print("Ambient ");
  Serial.print(gas.queryGasType());
  Serial.print(" concentration is: ");
  Serial.print(gas.readGasConcentrationPPM());
  Serial.println(" %vol");
  Serial.print("The board temperature is: ");
  Serial.print(gas.readTempC());
  Serial.println(" ℃");
  Serial.println();
  1 7 // 000
```

```
delay(1000);
}
```

#### Result

Open the serial monitor to get the gas type, concentration and temperature.

- The initial power-on requires more than 5 minutes of preheating. It is recommended to preheat more than 24 hours if it has not been used for a long time.
- After switching the communication mode and changing the I2C address, the system needs to be powered off and on again.

| 💿 сом70 —                                                |       | ×      |
|----------------------------------------------------------|-------|--------|
|                                                          |       | Send   |
| The device is connected successfully!                    |       | ^      |
| Ambient HF concentration is: 0.00 %vol                   |       |        |
| The board temperature is: 27.80 ℃                        |       |        |
| Ambient HF concentration is: 0.01 %vol                   |       |        |
| The board temperature is: 27.80 ℃                        |       |        |
| Ambient HF concentration is: 0.01 %vol                   |       | (      |
| The board temperature is: 27.91 ℃                        |       |        |
| Ambient HF concentration is: 0.61 %vol                   |       |        |
| The board temperature is: 28.01 ℃                        |       |        |
| Ambient HF concentration is: 0.81 %vol                   |       |        |
| The board temperature is: 28.01 ℃                        |       |        |
|                                                          |       | ~      |
| Autoscroll Show timestamp No line ending V 115200 baud V | Clear | output |

# Acquire data in initiative mode

#### Connection

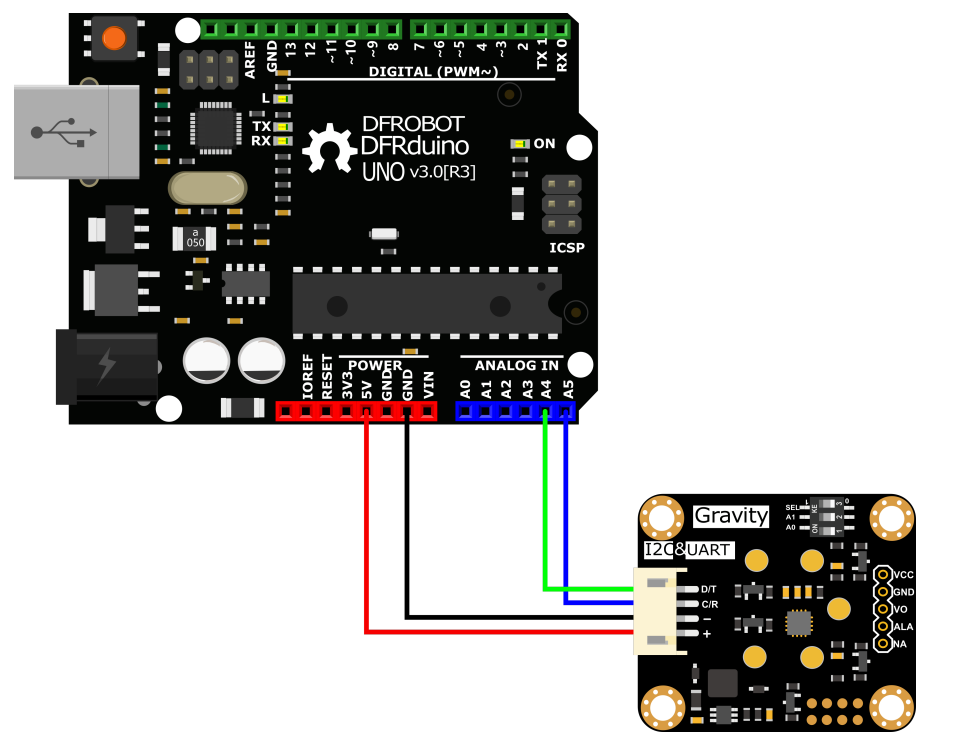

(https://dfimg.dfrobot.com/nobody/wiki/f51a4c58a71a062118ca7bdfeeae63ae.png)

• Sample code

- Connect the module to the Arduino according to the connection diagram above. Of course, you can also use it with Gravity I/O Expansion Board () to build the project prototype more conveniently and quickly.
- Set the DIP switch SEL on the sensor to 0, and use I2C communication by default.
- The default I2C address is 0x74. If you need to modify the I2C address, You can configure the hardware I2C address through the DIP switch on the module, or run the code to modify the address group to modify the address. The corresponding relationship between the DIP switch and the I2C address parameter is as follows:
  - ADDRESS\_0: 0x77, A0=0, A1=0
  - ADDRESS\_1: 0x76, A0=1, A1=0
  - ADDRESS\_2: 0x75, A0=0, A1=1
  - ADDRESS\_3: 0x74, A0=1, A1=1
- Download and install the DFRobot GasSensor Library

(https://github.com/DFRobot/DFRobot\_MultiGasSensor) (About how to install the library? (https://www.arduino.cc/en/Guide/Libraries#.UxU8mdzF9H0))

• Open Arduino IDE and upload the following code to Arduino UNO.

• Open the serial port monitor of Arduino IDE, adjust the baud rate to 115200, and observe the serial port print result.

#### Statement

- In this routine, the sensor will actively return data once a second, and the controller will receive and parse the data.
- Default use I2C communication, mask `#define I2C\_COMMUNICATION in the code, and set the dip switch SEL to 1, the sensor is connected to the corresponding port defined by the controller, if use UNO, the blue line is connected to D3 and the green line is connected to D2, if use ESP32, the blue line is connected to IO17 and the green line is connected to IO16. After re-uploading the code, the whole system will be re-powered and will switch to UART communication.
- Turn off temperature compensation by default, modify the code gas.setTempCompensation(gas.ON); , turn on temperature compensation after re-uploading

#### the code

#### /\*! \* @file readGasConcentration.ino \* @brief Obtain the corresponding gas concentration in the current environment and output \* @n Experiment method: Connect the sensor communication pin to the main control and bur \* @n Communication mode selection, dial switch SEL:0: IIC, 1: UART @n i2c address selection, the default i2c address is 0x74, A1 and A0 are combined into | A1 | A0 | 0 0x77 | 0x76 0 | 1 | 1 | 0 | 0x75 | 1 | 1 0x74 default i2c address \* @n Experimental phenomenon: You can see the corresponding gas concentration value of t \*/ #include "DFRobot MultiGasSensor.h"

//Enabled by default, use IIC communication at this time. Use UART communication when disa
#define I2C\_COMMUNICATION

```
#ITUET IZE COMMUNICATION
#define I2C_ADDRESS 0x74
DFRobot GAS I2C gas(&Wire, I2C ADDRESS);
#else
#if (!defined ARDUINO ESP32 DEV) && (!defined SAMD21G18A )
/**
  UNO:pin 2----RX
     pin 3----TX
*/
SoftwareSerial mySerial(2, 3);
DFRobot GAS SoftWareUart gas(&mySerial);
#else
/**
  ESP32:IO16----RX
        T017----TX
*/
DFRobot_GAS_HardWareUart gas(&Serial2); //ESP32HardwareSerial
#endif
#endif
void setup() {
  Serial.begin(115200);
   1 • 7 / 1 • / 1
```

```
wnile(!gas.begin())
 {
   Serial.println("NO Deivces !");
   delay(1000);
  }
 gas.setTempCompensation(gas.OFF);
 gas.changeAcquireMode(gas.INITIATIVE);
 delay(1000);
}
void loop() {
 if(true==gas.dataIsAvailable())
 {
   Serial.println("=========");
   Serial.print("gastype:");
   Serial.println(AllDataAnalysis.gastype);
   Serial.println("-----");
   Serial.print("gasconcentration:");
   Serial.print(AllDataAnalysis.gasconcentration);
   if (AllDataAnalysis.gastype.equals("02"))
     Serial.println(" %VOL");
   else
```

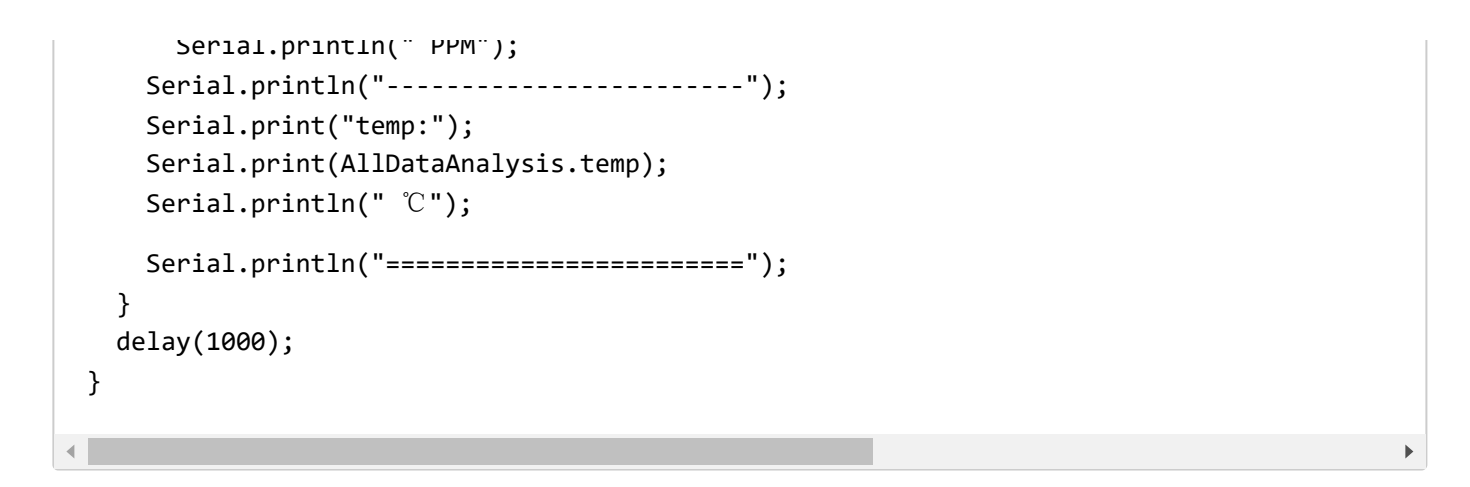

#### Result

Open the serial monitor, then you can get the corresponding gas concentration.

- The initial power-on requires more than 5 minutes of preheating. It is recommended to preheat more than 24 hours if it has not been used for a long time.
- After switching the communication mode and changing the I2C address, the system needs to be powered off and on again.

| 💿 COM70                                                  |                       |             | _ |          | ×     |   |
|----------------------------------------------------------|-----------------------|-------------|---|----------|-------|---|
|                                                          |                       |             |   |          | Send  | ] |
| *                                                        |                       |             |   |          | ^     | • |
| <br>gastype:CL2                                          |                       |             |   |          |       |   |
| gasconcentration:0.00 PPM                                |                       |             |   |          |       |   |
| <br>temp:28.86 ℃<br>==================================== |                       |             |   |          |       | 0 |
| gastype:CL2                                              |                       |             |   |          |       |   |
| gasconcentration:0.00 PPM                                |                       |             |   |          |       |   |
| temp:28.75 °C                                            |                       |             |   |          | ~     | , |
| Autoscroll Show timestamp                                | No line ending $\sim$ | 115200 baud | ~ | Clear ou | Itput | ] |

## Threshold alarm function

#### Connection

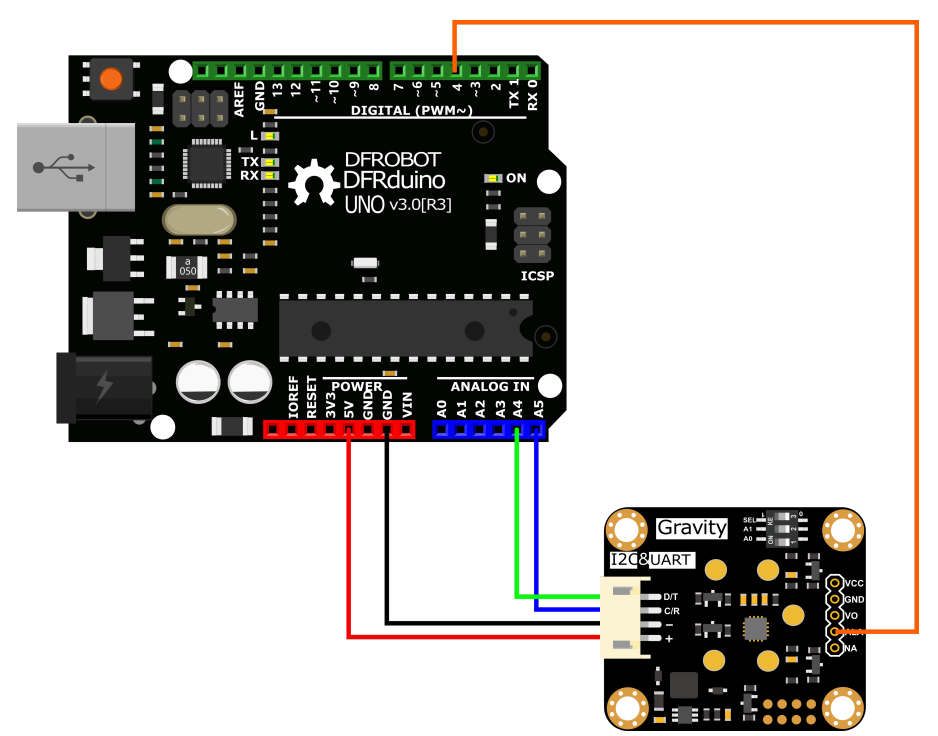

(https://dfimg.dfrobot.com/nobody/wiki/28bbfa6d627f27af8ec05e30afbef3c8.png)

#### • Sample code

- Connect the module to the Arduino according to the connection diagram above. Of course, you can also use it with Gravity I/O Expansion Board () to build the project prototype more conveniently and quickly.
- Set the DIP switch SEL on the sensor to 0, and use I2C communication by default.
- The default I2C address is 0x74. If you need to modify the I2C address, You can configure the hardware I2C address through the DIP switch on the module, or run the code to modify the address group to modify the address. The corresponding relationship between the DIP switch and the I2C address parameter is as follows:
  - ADDRESS\_0: 0x77, A0=0, A1=0
  - ADDRESS\_1: 0x76, A0=1, A1=0
  - ADDRESS\_2: 0x75, A0=0, A1=1
  - ADDRESS\_3: 0x74, A0=1, A1=1
- Download and install the DFRobot GasSensor Librarv

(https://github.com/DFRobot/DFRobot\_MultiGasSensor) (About how to install the library? (https://www.arduino.cc/en/Guide/Libraries#.UxU8mdzF9H0))

• Open Arduino IDE and upload the following code to Arduino UNO.

• Open the serial port monitor of Arduino IDE, adjust the baud rate to 115200, and observe the serial port print result.

```
/*!
```

- \* @file setThresholdAlarm.ino
- \* @brief Set the threshold alarm of the sensor
- \* @n Experiment method: Connect the sensor communication pin to the main control and bur
- \* @n Communication mode selection, dial switch SEL:0: IIC, 1: UART

\*/

```
#include "DFRobot MultiGasSensor.h"
```

```
//Enabled by default, use IIC communication at this time. Use UART communication when disa
#define I2C_COMMUNICATION
```

```
#ifdef I2C_COMMUNICATION
#define I2C_ADDRESS 0x77
DFRobot_GAS_I2C gas(&Wire ,I2C_ADDRESS);
#else
#if (!defined ARDUINO_ESP32_DEV) && (!defined __SAMD21G18A__)
/**
UNO:pin_2----RX
pin_2 __TY
```

```
νι----ς"υ
*/
  SoftwareSerial mySerial(2, 3);
  DFRobot_GAS_SoftWareUart gas(&mySerial);
#else
/**
  ESP32:IO16----RX
        I017----TX
*/
  DFRobot_GAS_HardWareUart gas(&Serial2); //ESP32HardwareSerial
#endif
#endif
#define ALA_pin 4
void setup() {
  Serial.begin(115200);
  while(!gas.begin())
  {
    Serial.println("NO Deivces !");
    delay(1000);
  }
```

```
while (!gas.changeAcquireMode(gas.PASSIVITY))
  {
   delay(1000);
  }
  Serial.println("change acquire mode success!");
  while (!gas.setThresholdAlarm(gas.ON, 2, gas.HIGH_THRESHOLD_ALA ,gas.queryGasType()))
  {
    Serial.println("Failed to open alarm!");
    delay(1000);
  }
 pinMode(ALA pin,INPUT);
}
void loop() {
  Serial.print(gas.queryGasType());
  Serial.print(":");
  Serial.println(gas.readGasConcentrationPPM());
  if (digitalRead(ALA pin) == 1)
  {
   Serial.println("warning!!!");
  }
```

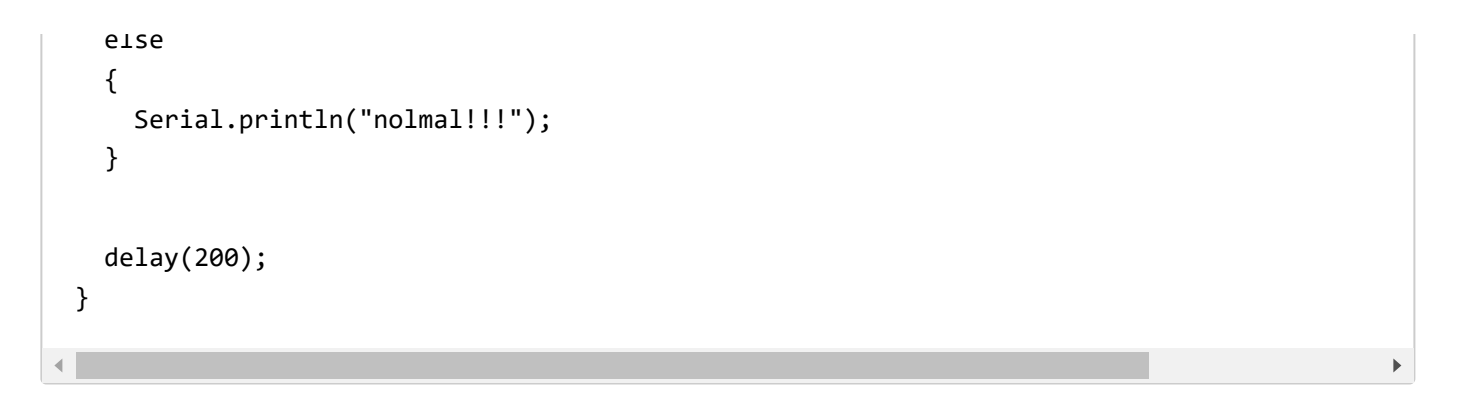

#### Result

-\*After uploading the code successfully, open the serial monitor and you can observe the alarm message. \*

-ALA outputs low level by default when no alarm is triggered. Modify the HIGH\_THRESHOLD\_ALA parameter in the gas.setThresholdAlarm function to LOW\_THRESHOLD\_ALA , then ALA outputs high level when no alarm is triggered

| 💿 СОМ70                   |                |        |             | _      |       | $\times$ |    |
|---------------------------|----------------|--------|-------------|--------|-------|----------|----|
|                           |                |        |             |        |       | Send     | ]  |
| CL2:1.50                  |                |        |             |        |       | ^        | •  |
| nolmal!!!                 |                |        |             |        |       |          |    |
| CL2:1.50                  |                |        |             |        |       |          |    |
| nolmal!!!                 |                |        |             |        |       |          |    |
| CL2:1.50                  |                |        |             |        |       |          |    |
| nolmal!!!                 |                |        |             |        |       |          |    |
| CL2:2.10                  |                |        |             |        |       |          |    |
| warning!!!                |                |        |             |        |       |          | 11 |
| CL2:2.10                  |                |        |             |        |       |          | ι. |
| warning!!!                |                |        |             |        |       |          | ι. |
| CL2:2.20                  |                |        |             |        |       |          |    |
| warning!!!                |                |        |             |        |       |          | ι. |
| CL2:2.20                  |                |        |             |        |       |          |    |
| warning!!!                |                |        |             |        |       |          |    |
| CL2:2.20                  |                |        |             |        |       |          |    |
| warning!!!                |                |        |             |        |       | ~        | ·  |
| Autoscroll Show timestamp | No line ending | $\sim$ | 115200 baud | $\sim$ | Clear | output   | ]  |

# **API** description

DFR0784 Gravity: Electrochemical Smart Gas Sensor Terminal () There are two data reading modes: active upload and passive response. The factory default is active upload mode, and users can adjust them in the code according to their needs.

### Mode selection function "changeAcquireMode()"

Modify the parameters in brackets of the "changeAcquireMode()" function to adjust the data sending mode.

"INITIATIVE" is the active upload mode. In the active upload mode, the sensor will automatically upload parameters every 1 second;

"**PASSIVITY**" is the passive response mode. In the passive response mode, the sensor will feedback the parameters only every time the data reading function is called.

```
gas.changeAcquireMode(gas.INITIATIVE)
/*
     gas.INITIATIVE // Active upload mode
     gas.PASSIVITY // Passive response mode
*/
```

## Set the probe type function "setGasType()"

Set the probe type by the "setGasType()" function.

gas.setGasType(/\*Gas type\*/gas.02);

# Read the probe type function "queryGasType()"

Through the "queryGasType()" function, You can get the type of current gas probe.

```
gas.queryGasType();
```

For probe compatible types and corresponding parameters, please refer to the table below.

| Gas type        | со              | 02             | NH3            | H2S            | NO2           | HCL           |
|-----------------|-----------------|----------------|----------------|----------------|---------------|---------------|
| Detection range | (0-<br>1000)ppm | (0-<br>25)%VOL | (0-<br>100)ppm | (0-<br>100)ppm | (0-<br>20)ppm | (0-<br>10)ppm |
|                 | -               |                |                | _              |               |               |

| Resolution                 | 1ppm     | 0.1%VOL   | 1ppm       | 1ppm       | 0.1ppm     | 0.1ppm     |
|----------------------------|----------|-----------|------------|------------|------------|------------|
| Gas type                   | CO       | <b>O2</b> | <b>NH3</b> | <b>H2S</b> | <b>NO2</b> | <b>HCL</b> |
| V0 voltage<br>output range | (0.6-3)V | (1.5-0)V  | (0.6-3)V   | (0.6-3)V   | (2-0)V     | (2-0)V     |

| Response time<br>(T90) | ≤30S | ≤15S | ≤150S | ≤30S | ≤30S | ≤60S |
|------------------------|------|------|-------|------|------|------|
|------------------------|------|------|-------|------|------|------|

| Gas type                   | H2              | PH3             | SO2           | O3            | CL2           | HF            |
|----------------------------|-----------------|-----------------|---------------|---------------|---------------|---------------|
| Detection range            | (0-<br>1000)ppm | (0-<br>1000)ppm | (0-<br>20)ppm | (0-<br>10)ppm | (0-<br>20)ppm | (0-<br>10)ppm |
| Resolution                 | 1ppm            | 0.1ppm          | 0.1ppm        | 0.1ppm        | 0.1ppm        | 0.1ppm        |
| V0 voltage output<br>range | (0.6-3)V        | (0.6-3)V        | (0.6-<br>3)V  | (2-0)V        | (2-0)V        | (2-0)V        |
| Response time<br>(T90)     | ≤120S           | ≤30S            | ≤30S          | ≤120S         | ≤60S          | ≤60S          |

## Gas concentration reading function "readGasConcentrationPPM()"

The feedback gas concentration value of the gas sensor can be read through the "readGasConcentrationPPM()" function.

gas.readGasConcentrationPPM();

### Temperature reading function "readTempC()"

The onboard temperature sensor data can be read through the "readTempC()" function.

```
gas.readTempC();
```

### Voltage reading function "getSensorVoltage()"

The original voltage output V0 of the gas probe can be read through the "getSensorVoltage()" function

```
gas.getSensorVoltage();
```

## Configure temperature compensation function "setTempCompensation()"

You can enable/disable the temperature compensation function through the "setTempCompensation()" function.

```
gas.setTempCompensation();
/*
    gas.ON Turn on
    gas.OFF Turn off
*/
```

## Threshold alarm function "setThresholdAlarm()"

You can configure the threshold alarm information through the "setThresholdAlarm()" function

```
gas.setThresholdAlarm(gas.ON, 200, gas.LOW_THRESHOLD_ALA ,gas.queryGasType());
/*
    gas.ON Turn on
    gas.OFF Turn off
    200 Set threshold
    gas.LOW_THRESHOLD_ALA Jump to low level when alarming
    gas.HIGH_THRESHOLD_ALA Jump to high level when alarming
    gas.queryGasType() Set alarm gas type
*/
```

### I2C address group configuration function "changeI2cAddrGroup()"

You can configure the I2C address group code and switch between different address groups through the "changel2cAddrGroup()" function.

In order to prevent address conflicts when using multiple sensors, we have prepared 8 groups with a total of 23 addresses. If necessary. You can use "change sensor iic addr.ino" in the library

file "example", to switch by modifying the group serial number configuration of "changel2cAddrGroup()". After the serial port information displays "IIC addr change success!", power on again.

```
gas.changeI2cAddrGroup(i);
/*
                Group number
    i
 //Group serial number and DIP switch configuration table
 A0 A1Dial level
                   00
                         01
                               10
                                    11
 Group number
                      Group address
   1
               0x60 0x61 0x62 0x63
               0x64 0x65 0x66 0x67
   2
   3
               0x68 0x69 0x6A 0x6B
   4
               0x6C 0x6D 0x6E 0x6F
   5
                0x70 0x71 0x72 0x73
   6 (Default address group) 0x74 0x75 0x76 0x77
   7
                0x78 0x79 0x7A 0x7B
                0x7C 0x7D 0x7E
   8
 */
```

Through the UART serial communication protocol, you can connect DFR0784 Gravity: Electrochemical Smart Gas Sensor Terminal () to any controller with UART for data reading and sensor configuration. Note: At this time, the SEL end of the DIP switch on the sensor must be placed in the "1" position

### Serial port parameter setting

| Baud rate | 9600  |
|-----------|-------|
| Data bit  | 8 bit |
| Check bit | 1 bit |

### **Communication protocol description**

| [15:47:43.708]0UT→◇FF 01 78 04 00 00 00 083       □Send: set to question and answer mode         [15:47:43.843] IN→ ◆FF 01 80 00 00 00 00 079       □Send: set to question and answer mode         [15:47:56.861] 0UT→◇FF 01 86 00 00 00 00 079       □Send: read gas type and concentration         [15:47:56.917] IN→ ◆FF 86 00 00 04 00 00 00 79       □Send: read gas type is CO, the concentration is 0         [15:48:05.172] 0UT→◇FF 01 87 00 00 00 00 00 76       □Send: Get temperature         [15:48:05.278] IN→ ◆FF 87 01 EA 00 00 00 00 00 8E       □Send: Get gas type is CO, the concentration is 0         [15:48:11.980] 0UT→◇FF 01 88 00 00 00 00 00 77       □Send: Get gas type concentration and temperature         [15:48:12.035] IN→ ◆FF 01 78 03 00 00 00 00 00 8E       □Send: Get gas type concentration and temperature         [15:48:26.204] 0UT→◇FF 01 78 03 00 00 00 00 884       □Send: Get gas type is CO, the concentration is 0, and the temperature is 27.28         [15:48:26.309] IN→ ◆FF 78 01 00 00 00 00 00 84       □Send: set to active reporting mode         [15:48:26.309] IN→ ◆FF 88 00 00 04 00 11 E8 73       □Send: Set successfully         [15:48:28.736] IN→ ◆FF 88 00 00 04 00 11 E8 73       □Send: Set successfully         [15:48:28.736] IN→ ◆FF 88 00 00 04 00 11 E8 73       □Send: Set successfully         [15:48:28.736] IN→ ◆FF 88 00 00 04 00 11 E8 73       □Send: Set successfully         [15:48:28.736] IN→ ◆FF 88 00 00 04 00 11 E8 73       □Send: Set successfully         < | ~ |
|----------------------------------------------------------------------------------------------------|---|
| [15:48:31.025]IN←♥FF 88 00 00 04 00 01 £8 73                                                                                                    | ~ |
| ClearData OpenFile Stop ClearSend OnTop ClearSend OnTop English SaveConfig EXT                                                                                                    | - |
| ComNum COM10 Silicon Labs CP210x 🔽 🔽 HEXShow SaveData 🔽 ReceivedToFile 🔽 SendHEX 🔽 SendHerry: 1000 ms/Tim AddCrLf                                                                                                    | 2 |
| ⑥ OpenCom 👌 More Settings 🔽 Show Time and Packe OverTime: 20 ms No 1 BytesTo 末尾 ▼ Verify None 💌                                                                                                    |   |
| FF 01 78 03 00 00 00 84                                                                                                    | ^ |
| SEND                                                                                                    | ~ |

#### ① 0x78—Modify terminal communication mode

The terminal has two communication modes, active uploading and question and answer. The

factory default is active uploading mode, and data is sent every 1s.

#### Send

| Start<br>bitaddrCommandCommunication<br>modeChe<br>valu0xFF0x010x78Active upload<br>mode: 0x03<br>Question and<br>answer mode:<br>0x040x000x000x000x000x000x000x00 | Byte0        | Byte1 | Byte2   | Byte3                                                               | Byte4 | Byte5 | Byte6 | Byte7 | Byte        |
|----------------------------------------------------------------------------------------------------|--------------|-------|---------|---------------------------------------------------------------------|-------|-------|-------|-------|-------------|
| 0xFF0x010x78Active upload<br>mode: 0x030x000x000x000x000x000x000xFF0x010x78Question and<br>answer mode:<br>0x040x000x000x000x000x000x00                            | Start<br>bit | addr  | Command | Communication<br>mode                                               |       |       |       |       | Che<br>valı |
|                                                                                                    | 0xFF         | 0x01  | 0x78    | Active upload<br>mode: 0x03<br>Question and<br>answer mode:<br>0x04 | 0x00  | 0x00  | 0x00  | 0x00  | 0x{<br>0x{  |

EXP.FF 01 78 03 00 00 00 00 84 (switch to initiative mode)

EXP.FF 01 78 04 00 00 00 00 83 (switch to passive mode)

#### Return

| Byte0 Byte1 Byte2 Byte3 Byte4 Byte5 Byte6 B | Byte7 Byte8 |
|---------------------------------------------|-------------|
|---------------------------------------------|-------------|

| Start<br>bit | Command | Back to calibration                  |      |      |      |      |      | Check<br>value |
|--------------|---------|--------------------------------------|------|------|------|------|------|----------------|
| 0xFF         | 0x78    | Success:<br>0x01<br>Failure:<br>0x00 | 0x00 | 0x00 | 0x00 | 0x00 | 0x00 | 0x87<br>0x88   |

#### EXP.FF 78 01 00 00 00 00 00 87

#### ② Initiative mode, Data Format

In the active upload mode, the terminal will return data every 1s. The data format is as follows.

#### Return

| Byte0 Byte1 Byte2 Byte3 Byte4 Byte5 Byte6 |  |
|-------------------------------------------|--|
|-------------------------------------------|--|

| Start<br>bit | Command | Gas<br>concentration<br>high bit | Gas<br>concentration<br>low bit | Gas<br>type | Decimal<br>places | Temperature<br>value<br>High |
|--------------|---------|----------------------------------|---------------------------------|-------------|-------------------|------------------------------|
| 0xFF         | 0x88    | 0x00                             | 0x00                            | 0x00        | 0x00              | 0x00                         |
| •            |         |                                  |                                 |             |                   | •                            |

#### Note:

- Gas concentration value = (high gas concentration x 256 + low gas concentration) x resolution
- The decimal place is 0, the resolution is 1; the decimal place is 1, the resolution is 0.1; the decimal place is 2, the resolution is 0.01
- For the calculation method of temperature value, please refer to the sample code below: "Calculation of temperature value"

#### Gas Type Table

| NH3 | 0x02 | SO2 | 0x2B |
|-----|------|-----|------|
| H2S | 0x03 | NO2 | 0x2C |
| СО  | 0x04 | HCL | 0x2E |
| O2  | 0x05 | CL2 | 0X31 |
| H2  | 0x06 | HF  | 0x33 |
| O3  | 0x2A | PH3 | 0x45 |

#### (3) 0x86—Passive mode, Read gas concentration data

In the question and answer mode, you need to send commands to read various parameters of the terminal. The method of reading the gas concentration is as follows.

#### Send

| Byte0 | Byte1 | Byte2 | Byte3 | Byte4 | Byte5 | Byte6 | Byte7 | Byte8 |
|-------|-------|-------|-------|-------|-------|-------|-------|-------|
|       |       |       |       |       |       |       |       |       |

| Start<br>bit | addr | Command |      |      |      |      |      | Check<br>value |
|--------------|------|---------|------|------|------|------|------|----------------|
| 0xFF         | 0x01 | 0x86    | 0x00 | 0x00 | 0x00 | 0x00 | 0x00 | 0x79           |

#### EXP.FF 01 86 00 00 00 00 00 79

#### Return

| Byte0        | Byte1   | Byte2                            | Byte3                           | Byte4       | Byte5             | Byte6 | Byte |
|--------------|---------|----------------------------------|---------------------------------|-------------|-------------------|-------|------|
| Start<br>bit | Command | Gas<br>concentration<br>high bit | Gas<br>concentration<br>low bit | Gas<br>type | Decimal<br>places |       |      |
| 0xFF         | 0x86    | 0x00                             | 0x00                            | 0x00        | 0x00              | 0x00  | 0x00 |

|  |  |  |  | • |
|--|--|--|--|---|

#### EXP.FF 86 00 00 00 00 00 00 7A

#### Note:

- Gas concentration value = (high gas concentration x 256 + low gas concentration) x resolution
- The decimal place is 0, the resolution is 1; the decimal place is 1, the resolution is 0.1; the decimal place is 2, the resolution is 0.01

#### (4) 0x87—Passive mode, Read temperature data

In the question and answer mode, you need to read various parameters of the terminal by sending commands. The terminal integrates the thermistor, which can obtain the real-time temperature of the terminal. The way to read the terminal temperature is as follows.

#### Send

| Byte0    | Byte1 | Byte2 | Byte3 | Byte4 | Byte5 | Byte6 | Byte7 | Byte8 |
|----------|-------|-------|-------|-------|-------|-------|-------|-------|
| <b>~</b> |       |       |       |       |       |       |       |       |

| Start<br>Byte0<br>DIT | ଞ୍ଚଜ୍ୟ | Bytepnand | Byte3 | Byte4 | Byte5 | Byte6 | Byte7 | Check<br>Byte8<br>Value |
|-----------------------|--------|-----------|-------|-------|-------|-------|-------|-------------------------|
| 0xFF                  | 0x01   | 0x87      | 0x00  | 0x00  | 0x00  | 0x00  | 0x00  | 0x78                    |

#### EXP.FF 01 87 00 00 00 00 00 78

#### Return

| Byte0        | Byte1   | Byte2                           | Byte3                          | Byte4 | Byte5 | Byte6 | Byte7 |  |
|--------------|---------|---------------------------------|--------------------------------|-------|-------|-------|-------|--|
| Start<br>bit | Command | Temperature<br>data<br>high bit | Temperature<br>data<br>low bit |       |       |       |       |  |
| 0xFF         | 0x87    | 0x00                            | 0x00                           | 0x00  | 0x00  | 0x00  | 0x00  |  |
| •            |         |                                 |                                |       |       |       |       |  |

EXP.FF 87 00 00 00 00 00 00 79

#### Note:

For the calculation method of temperature value, please refer to the sample code below:

"Calculation of temperature value"

#### **(5)** 0x88——Passive mode, Read temperature and gas concentration data

In the question and answer mode, you need to read various parameters of the terminal by sending commands, and the way to read the temperature and gas concentration data of the terminal is as follows.

#### Send

| Byte0        | Byte1 | Byte2   | Byte3 | Byte4 | Byte5 | Byte6 | Byte7 | Byte8          |
|--------------|-------|---------|-------|-------|-------|-------|-------|----------------|
| Start<br>bit | addr  | Command |       |       |       |       |       | Check<br>value |
| 0xFF         | 0x01  | 0x88    | 0x00  | 0x00  | 0x00  | 0x00  | 0x00  | 0x77           |

EXP.FF 01 88 00 00 00 00 00 77

#### Return

| RvtoN | Rvto1 | Rvto2 | Rvto? | Rvto/ | Rvto5 | Rvto6 |
|-------|-------|-------|-------|-------|-------|-------|

| Byteo<br>Byteo | Byte1   | Byte2<br>Byte2 | Byte3         | Byte4<br>Byte4 | Byte5<br>Byte5 | Byte6<br>Temperature |
|----------------|---------|----------------|---------------|----------------|----------------|----------------------|
| Start          | Command | concentration  | concentration | Gas            | Decimal        | value                |
| bit            |         | high bit       | low bit       | type           | places         | High                 |

| 0xFF | 0x88 | 0x00 | 0x00 | 0x00 | 0x00 | 0x00 |
|------|------|------|------|------|------|------|
| •    |      |      |      |      |      | •    |

EXP. FF 88 00 00 00 00 00 00 78

#### Note:

- Gas concentration value = (high gas concentration x 256 + low gas concentration) x resolution
- The decimal place is 0, the resolution is 1; the decimal place is 1, the resolution is 0.1; the decimal place is 2, the resolution is 0.01
- For the calculation method of temperature value, please refer to the sample code below: "Calculation of temperature value"

(6) 0x89——Configure threshold alarm function

The terminal has a threshold alarm function, the alarm threshold and judgment logic can be configured. The configuration method is as follows, After the configuration is successful, the entire system needs to be powered on again to take effect.

Note: When no external controller is connected and only the sensor is used to achieve this function, the sensor must be set to active upload mode after the parameters related to the threshold alarm function are configured.

#### Send

| Byte0        | Byte1 | Byte2   | Byte3                         | Byte4                                           | Byte5                                          | Byte6 | Byte |
|--------------|-------|---------|-------------------------------|-------------------------------------------------|------------------------------------------------|-------|------|
| Start<br>bit | Empty | Command | Function<br>switch<br>setting | Alarm<br>concentration<br>threshold<br>high bit | Alarm<br>concentration<br>threshold<br>low bit |       |      |
| 0xFF         | 0x01  | 0x89    | On:<br>0x01<br>Off:<br>0x00   | 0x00                                            | 0x00                                           | 0x00  | 0xC  |

EXP. FF 01 89 00 00 05 00 00 71 (turn off the alarm function)

EXP. FF 01 89 01 00 05 00 00 70 (open the alarm function) Please refer to (5) for how to calculate the concentration.

#### Return

| Byte0        | Byte1   | Byte2                             | Byte3                        | Byte4                                           | Byte5                                          | Byte6 |
|--------------|---------|-----------------------------------|------------------------------|-------------------------------------------------|------------------------------------------------|-------|
| Start<br>bit | Command | Return<br>configuration<br>result | Function<br>switch<br>status | Alarm<br>concentration<br>threshold<br>high bit | Alarm<br>concentration<br>threshold<br>low bit |       |
| 0xFF         | 0x89    | Success:<br>0x01<br>Failure: 0x00 | On:<br>0x01<br>Off:<br>0x00  | 0x00                                            | 0x00                                           | 0x00  |
| •            |         |                                   |                              |                                                 |                                                | •     |

•

| PORT                                                                                                    | COM_Setting                                                                                                    | s Display                                                                                                    | Send_Data                  | Multi_Strings                                                                                                    | Tools                                                               | Help                                                        | PCB_proofing                                                                                             |                                             |                      |
|----------------------------------------------------------------------------------------------------|----------------------------------------------------------------------------------------------------|----------------------------------------------------------------------------------------------------|----------------------------|----------------------------------------------------------------------------------------------------|---------------------------------------------------------------------|-------------------------------------------------------------|----------------------------------------------------------------------------------------------------|---------------------------------------------|----------------------|
| [11:58:<br>[11:58:<br>[11:58:<br>[11:58:<br>[11:59:<br>[11:59:<br>[11:59:<br>[11:59:<br>[11:59:<br>[11:59:<br>[11:59:<br>[11:59:<br>[11:59:<br>[11:59:<br>[11:59:<br>[11:59:<br>[11:59:<br>[11:59:<br>[11:59: | 27. 260]0UT→<br>27. 367]IN← F<br>59. 083]0UT→<br>59. 083]0UT→<br>59. 201]IN← F<br>25. 289]0UT→<br>25. 418]IN← F<br>25. 555]IN← F<br>26. 702]IN← F<br>27. 845]IN← F<br>28. 989]IN← F<br>30. 133]IN← F<br>31. 278]IN← F<br>33. 567]IN← F<br>34. 711]IN← F<br>35. 855]IN← F | FF 01 88 00           FF 01 89 01           FF 01 89 01           FF 01 89 01           FF 01 89 01           FF 01 89 01           FF 01 89 01           FF 01 78 03           FF 88 00 03           FF 88 00 03 |                            | 77 Send: Ge<br>9 Receiving<br>64 Send: En;<br>64 Send: En;<br>78 Receive:<br>84 Send: set<br>77 Receive:<br>77<br>77<br>77<br>77<br>77<br>77<br>77<br>77<br>77<br>7 | t gas co<br>g: Curren<br>able the<br>Success<br>to activ<br>Mode se | ncentr<br>nt gas<br>thresi<br>ful set<br>/e repo<br>et succ | ration<br>concentration is 1.7<br>hold alarm functior<br>ting, threshold alar<br>orting mode<br>essfully | 7ppm<br>n, the threshold w<br>m function on | ∧<br>/alue is 1.7ppm |
| ClearD                                                                                                    | at: OpenFile                                                                                                    |                                                                                                    |                            | Sendi                                                                                                    | File Stop                                                           | lears                                                       | Sen ─ OnToj▼ Engligav                                                                                    | eConfi EXT -                                |                      |
| ComNur (                                                                                                    | com4 USB-SERIA                                                                                                    | L CH340 🔹<br>pre Setting                                                                                                    | ✓ HEXShot Sat<br>Show Time | veData Recei                                                                                                    | vedToFi<br>20 ms N                                                  | ✓ <mark>Sendi</mark><br>lo 1 By                             | <mark>HE</mark> ── SendEver1000 ms/<br>tes Add Veri:None                                                 | Tin AddCrLf                                 |                      |
| RTS                                                                                                    | DTR BaudRa                                                                                                    | 9600 🖵                                                                                                    | FF 01 78 03 0              | 0 00 00 00 84                                                                                                    |                                                                     |                                                             |                                                                                                    | ~                                           |                      |
| 为了更好<br>请您注册                                                                                                    | 地发展SSCOM软<br>嘉立创F结尾客                                                                                                    | SEND                                                                                                    |                            |                                                                                                    |                                                                     |                                                             |                                                                                                    | ~                                           |                      |
| 【升级到                                                                                                    | [V5.13.1】 ★大                                                                                                    | 、资源MCU开发标                                                                                                    | 版9.9包邮 🔺                   | RT-Thread中国人                                                                                                    | 的开源免费                                                               | 操作系统                                                        | 统 ★新一代wiFi芯片兼                                                                                            | 餐客8266支持RT-Three                            | ad ★8KM远距离Wi         |
| www.da                                                                                                    | xia.cor S:36                                                                                                    | R:333                                                                                                    | COM4 (                     | losed 9600bp                                                                                                    | s,8,1,Noi                                                           | ne,Non                                                      | e                                                                                                    | CTS=                                        | 0 DSR=0 RLS          |

To configure the threshold alarm by code using a controller such as Raspberry Pi. you can use

# this python code: GAS\_ALA.zip (https://img.dfrobot.com.cn/wiki/5cabf4771804207b131ae8cb/4511aa3ce95c0c0ac3224b59f90 dbf75.zip)

### **Checksum calculation**

```
Check value = (inverted (byte 1 + byte 2 + \cdots \cdots + byte 7) + 1
```

The reference routine is as follows:

```
******************
* Function name: unsigned char FucCheckSum(uchar *i,ucharln)
* Function description: Sum check (reverse the sum of 1/2/3/4/5/6/7 of the sending and red
* Function description: reverse the sum of the array element 1 to the penultimate element
char data[] = {0xFF,0x01,0x89,0x00,0x00,0x05,0x00,0x00};
unsigned char FucCheckSum(unsigned char *i, unsigned char ln)
{
   unsigned char j,tempq=0;
   i+=1;
   for(j=0;j<(ln-2);j++)</pre>
   {
       tempq+=*i;
       i++;
   tempq=(~tempq)+1;
```

```
٦
```

return(tempq);

```
>
void setup() {
   Serial.begin(115200);
   Serial.println(FucCheckSum(data,8),HEX);
}
void loop() {
}
```

Calculation of temperature value

▶

```
byte Temp H = 0x01;//Temperature data high bit
byte Temp L = 0xD9;//Temperature data low bit
void setup() {
  Serial.begin(115200);
  uint16 t temp ADC = (Temp H \langle \langle 8 \rangle + Temp L;
  float Vpd3 = 3 * (float)temp_ADC / 1024;
  float Rth = Vpd3 * 10000 / (3 - Vpd3);
  float Temp = 1 / (1 / (273.15 + 25) + 1 / 3380.13 * log(Rth / 10000)) - 273.15;
  Serial.println(Temp);
}
void loop() {
}
```

#### Precautions for use

- It is forbidden to plug or unplug the probe with power on.
- It is forbidden to directly solder the pins of the module, but the sockets of the pins can be soldered.
- The module should avoid contact with organic solvents (including silica gel and other adhesives), paints, pharmaceuticals, oils and high-concentration gases.
- The module must not be subjected to excessive shock or vibration.
- The module needs to be warmed up for more than 5 minutes when powered on for the first time. It is recommended to warm up for more than 24 hours if it has not been used for a long time.
- Do not apply this module to systems involving personal safety.
- Do not install the module in environment with strong air convection.
- Do not leave the module in high-concentration organic gas for a long time.
- The data returned by the serial port of the module is the real-time concentration value in the current environment. If there is no standard gas, please do not try the calibration command. This command will clear the calibrated data, and the data returned by the serial port will be inaccurate.
- To judge whether the module communication is normal, it is recommended to use a USB to TTL tool (communication level 3V) to observe and iudge according to the communication

protocol through the serial debugging assistant software.

# FAQ

For any questions, advice or cool ideas to share, please visit the **DFRobot Forum** (https://www.dfrobot.com/forum/).

# **More Documents**

 DFRobot-Electrochemical Module .pdf (https://dfimg.dfrobot.com/nobody/wiki/109c27f066f92d0a9d117e7b15663f97.pdf)

### • Dimension.pdf

(https://dfimg.dfrobot.com/nobody/wiki/c1c65716cf68166ccd23e2b2809a204c.pdf)

DFshopping\_car1.png Get Smart Gas Sensor Terminal (https://www.dfrobot.com/product-2510.html) from DFRobot Store or DFRobot Distributor. (https://www.dfrobot.com/index.php? route=information/distributorslogo)

#### Turn to the Top